## Dela din Outlook kalender med andra

Kort beskrivning på hur du delar din kalender med andra. (Fungerar ungefär likadant i webbmailen)

1. Gå till kalendern.

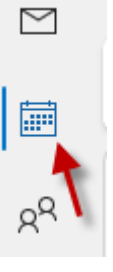

2. Högerklicka på kalendern du vill dela (1). Tryck på dela (2) och välj kalenderbehörighet (3).

| 24 25 26 27                          | Elytta kalen           | der   |                                                  |
|--------------------------------------|------------------------|-------|--------------------------------------------------|
| 31 1 2 3                             | ☐ <u>T</u> a bort kale | nder  |                                                  |
| √∎ Mina kalendra                     | ▲ <u>F</u> lytta upp   | 2     |                                                  |
| Calendar - luk                       | ✓ F <u>l</u> ytta ned  |       |                                                  |
| 🔄 helgdagar i Sv                     | <u>D</u> ela           | >     | Skicka kal <u>e</u> nder med e-post              |
| 🗌 Födelsedagar                       | Egenskaper.            |       | 🖧 Dela <u>k</u> alender                          |
| Kalender Bublicera den här kalendern |                        |       |                                                  |
| Calercar - Support                   |                        | 17:00 | Konfigu <u>r</u> era den bepublicerade kalendern |
| Andra kalendr                        | ar                     | 18:00 | 🕵 Kalenderbehörigheter                           |
|                                      |                        |       |                                                  |
|                                      |                        |       |                                                  |

3. Tryck på "Lägg till"

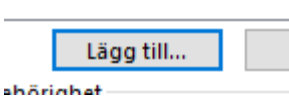

 Sök på personen du vill lägga till (1). Välj personen i listan (2). Tryck på "lägg till" (3). Och sen på "OK" (4).

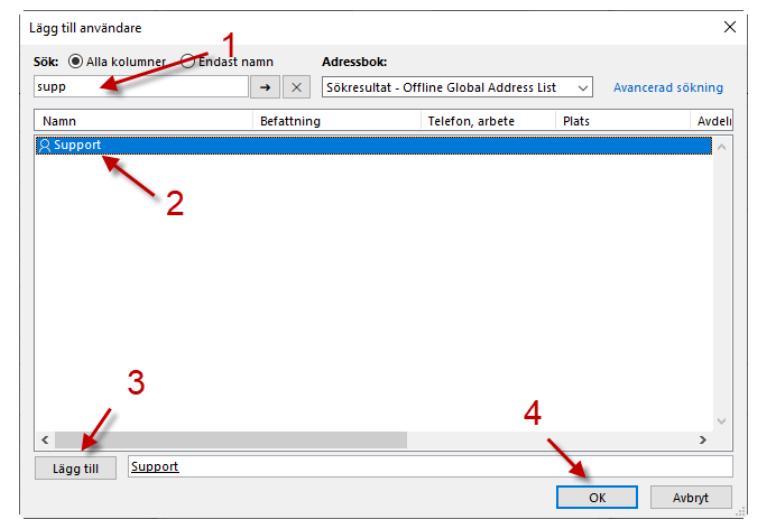

5. Välj vilken behörighet personen ska få i listan bredvid "behörighetsnivå".

| Behörighetsnivå:             | Medarbetare $\vee$                                                                                                 |
|------------------------------|----------------------------------------------------------------------------------------------------|
| Läsa<br>Inget All informatio | Ägare<br>Publicerande redaktör<br>Redaktör<br>Publicerande författare<br>Författare<br>Icke-redigerande författare |
|                              | Granskare                                                                                                    |
|                              | Medarbetare                                                                                                    |
| Ta bort objekt               | Ingen                                                                                                    |
|                              |                                                                                                    |

## Eller anpassa behörigheten genom att kryssa i rutorna under

| Läsa            | Skriva              |
|-----------------|---------------------|
| 🔿 Inget         | 🗹 Skapa objekt      |
| All information | 🗹 Skapa undermappar |
|                 | 🗸 Redigera egna     |
|                 | 🗹 Redigera alla     |
| Ta bort objekt  | Övrigt              |
| 🔿 Inga          | Mappägare           |
| Egna            | Mappkontakt         |
| ◯ Alla          | 🗹 Visa mapp         |